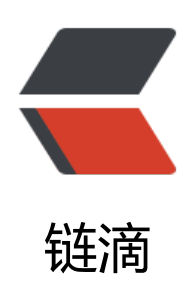

# 群晖 Synology 更新 Docker 容器方法

作者: lxy12300ab

- 原文链接: https://ld246.com/article/1680848819656
- 来源网站:链滴
- 许可协议:署名-相同方式共享 4.0 国际 (CC BY-SA 4.0)

事实上Docker容器不存在更新一说,只有替换,用新的替换旧的以达到"更新"的目的

群晖Docker "更新"操作步骤如下:

1. 打开Docker"注册表",搜索想要"升级"的IdockerIII并双击下载最新版

2. 回到"容器",停止正在运行的容器,并"编辑",将其重命名为"原名称-backup"

3. 检查第一步下载是否完成,完成后进入下一步

4. 回到"容器",点击已停止的容器,点击"设置",点击"复制设置",名称改为原有名称。应用。5. 启动新复制出来的容器。

如果出现问题,可以以旧容器运行,如果没有问题,一段时间后删除旧容器即可。

## 1端口

如果旧的容器有本地端口->容器端口的端口映射,复制出 \*来的新容器会因为端口与旧容器相同而不能完□成端口映射,此时应将旧容器端口修改成另外一个, 把新容器端口填上正确的,即可。\*

## 2冗余镜像

当从docker.io拉取新版本的镜像后,群晖的Docker镜像仓库里会多出一个名称一样,但版本号为Noe的镜像。

使用SSH连接群晖后,用

sudo -i

切换到管理员身份,再运行以下命令可以查看到所有镜像:

docker images

返回如下:

### **REPOSITORY TAG IMAGE ID CREATED SIZE**

jellyfin/jellyfin latest d791368d5d98 🛛 🖓 🖓 days ago 927MB

syncthing/syncthing latest 80fd74f28b88 00500 weeks ago 30.4MB

#### jellyfin/jellyfin none b70459cca2d3 DI9ID months ago 746MB

REPOSITORY TAG IMAGE ID CREATED SIZE jellyfin/jellyfin latest d791368d5d98 3 days ago 92 MB syncthing/syncthing latest 80fd74f28b88 5 weeks ago 30.4MB jellyfin/jellyfin none b7045 cca2d3 9 months ago 746MB

REPOSITORY TAG IMAGE ID CREATED SIZE jellyfin/jellyfin latest d791368d5d98 3 days ago 927MB syncthing/syncthing latest 80fd74f28b88 5 weeks ago 30.4MB jellyfin/jellyfin none b70459cca2d3 9 months ago 746MB

可以看到, jellyfin多出一个同名, 但版本号为none的镜像。重复的镜像不仅占用空间, 而且在群晖

形界面无法看到。

其原因是拉取Docker镜像没有指定版本号的话,默认会拉取版本号(tag)为"latest"的镜像,老 镜像和新的镜像版本号都是latest,就会把老镜像版本号挤掉,变成none。我们只需要保留tag为lates 的即可。

解决方法是按上文步骤先完成Docker容器的更新,确定新容器正常运行,删除备份容器,再在命令 删除none版本镜像。因为旧容器和旧镜像是关联的,如果不先删除旧容器,是无法删除none这个镜 的。

按上述例子,删除了旧容器后,SSH执行如下命令,即可删除无用的镜像:

docker rmi b70459cca2d3

命令为docker rmi [镜像ID]

如果不记得镜像ID,可以用 docker images 命令查看。

记住一定要先备份容器,以免有些镜像拉取的不是'最新的版本

切记备份自己数据

#!/bin/bash
backup\_dir=/volume1/Backup/SQL-Backup
dd=`date +%Y-%m-%d\_%H:%M:%S`
tool=mysqldump
username=root
password=123456
database\_name=wordpress
\$tool -u \$username -p\$password \$database\_name > \$backup\_dir/\$database\_name-\$dd.sql
find \$backup\_dir -mtime +5 -type f | xargs rm -f